## Setup Allen Bradley RSLINX RS232 DF1 Driver for Equustek DLPCI/104 to go online with PLC5 Using RSLOGIX5

### Start RSLINX & Click on Configure Drivers.

| 🗞 RSLinx Classic Lite - [RSWho                    | - 1]                |              |                   |                |              |  |  |
|---------------------------------------------------|---------------------|--------------|-------------------|----------------|--------------|--|--|
| 📩 <u>F</u> ile <u>V</u> iew <u>C</u> ommunication | ons <u>S</u> tation | DDE/OPC      | Sec <u>u</u> rity | <u>W</u> indow | <u>H</u> elp |  |  |
| a a a a a a a a a a a a a a a a a a a             |                     |              |                   |                |              |  |  |
| Auto Configure drivers                            | 12 °. 🏛             | Browsing net | work              |                |              |  |  |
| B Workstation, LAB-D-PC                           |                     |              |                   |                |              |  |  |
| ⊞ 击 Linx Gateways, Ether                          | net                 |              |                   |                |              |  |  |
| ⊡ 番 AB_ETH-1, Ethernet                            |                     |              |                   |                |              |  |  |
| i AB_ETHIP-1, Ethernet                            |                     |              |                   |                |              |  |  |
|                                                   |                     |              |                   |                |              |  |  |
|                                                   |                     |              |                   |                |              |  |  |
|                                                   |                     |              |                   |                |              |  |  |

### From the Drop menu of Available Driver Types, select RS232 DF1 devices.

| Configure Drivers                                                                                                    | ? ×                                                       |
|----------------------------------------------------------------------------------------------------|-----------------------------------------------------------|
| Available Driver Types:         1701 U2DHP (or DH+ devices         155:232 DF1 devices         EtherNet/P Driver         1784-PKTX[D]PPCMK for DH+/DH-485 devices         DF1 Polling Master Driver         1784-PCIC(S) for ControlNet devices         DF1 Seare Driver         1784-PCIC(S) for ControlNet devices         DF1 Seare Driver         1784-PCIC(S) for ControlNet devices         DF1 Slave Driver         DF1 Seare Driver         DF1 Seare Driver         DF1 Seare Driver         DF1 Seare Driver         Berlow Driver Structures         DF1 Seare Driver         Remning         DH485 UIC devices         Virtual Backplane (SoftLogix58xx, USB)         DeviceNet Drivers (T70-KFD, SDNPT drivers)         SLC 500 (DH485) Emulator driver         SmartGuard USB Driver         Remote Devices via Linx Gateway | <u>Configure</u> Startup <u>Start</u> Stop <u>D</u> elete |
|                                                                                                    |                                                           |

### Click on Add New.

| Configure Drivers                             |         | ? ×              |
|-----------------------------------------------|---------|------------------|
| Available Driver Types:<br>RS-232 DF1 devices | Add New | <u>C</u> lose    |
|                                               |         | <u>H</u> elp     |
| Configured Drivers:                           |         |                  |
| Name and Description                          | Status  |                  |
| AB_ETH-1 A-B Ethernet RUNNING                 | Running | Configure        |
| AB_ETHIP-1 A-B Ethernet RUNNING               | Running |                  |
|                                               |         | Star <u>t</u> up |
|                                               |         | <u>S</u> tart    |
|                                               |         |                  |
|                                               |         | Stop             |
|                                               |         | <u>D</u> elete   |
|                                               |         |                  |
|                                               |         |                  |
| 1                                             |         |                  |

Type a name for the driver and click on Ok.

| Add New RSLinx Classic Driver                                | ×      |  |
|--------------------------------------------------------------|--------|--|
| Choose a name for the new driver.<br>(15 characters maximum) | ОК     |  |
| DLPCI-104                                                    | Cancel |  |
|                                                              |        |  |

# In Configure RS-232 DF1 Devices Window, Select the serial port of the DLPCI/104 & Click On AutoConfigure.

| Device Name: DLPCI-104                                                                               |                                                                                                    |  |  |  |  |  |  |
|----------------------------------------------------------------------------------------------------|----------------------------------------------------------------------------------------------------|--|--|--|--|--|--|
| Comm Port) COM1  Device: PLC-CH0                                                                     |                                                                                                    |  |  |  |  |  |  |
| Baud Rate: 19200                                                                                     | Station Number: 00<br>(Octal)                                                                                                    |  |  |  |  |  |  |
| Parity: None 💌                                                                                       | Error Checking: BCC 🗨                                                                                                    |  |  |  |  |  |  |
| Stop Bits: 1                                                                                         | Protocol: Full Duplex 💌                                                                                                    |  |  |  |  |  |  |
| Auto-Configure                                                                                       |                                                                                                    |  |  |  |  |  |  |
| 🔲 Use Modem D                                                                                        | ialer Configure Dialer                                                                                                    |  |  |  |  |  |  |
| OK Cancel <u>D</u> elete <u>H</u> elp                                                                |                                                                                                    |  |  |  |  |  |  |
| Once you get Auto Configuration Successful, Click on OK.                                             |                                                                                                    |  |  |  |  |  |  |
| 2                                                                                                    |                                                                                                    |  |  |  |  |  |  |
| Device                                                                                               | Name: DLPCI-104                                                                                                    |  |  |  |  |  |  |
| Comm Port: COM3                                                                                      | Name: DLPCI-104<br>Device: 1770-KF2/1785-KE/SCANpor                                                                                                    |  |  |  |  |  |  |
| Device Comm Port: COM3  Baud Rate: 115200                                                            | Name: DLPCI-104 Device: 1770-KF2/1785-KE/SCANpol  Station Number: 01 (Octal)                                                                                                    |  |  |  |  |  |  |
| Device Comm Port: COM3   Baud Rate: 115200  Parity: None                                             | Name: DLPCI-104          Device:       1770-KF2/1785-KE/SCANpol         Station Number:       01         (Octal)       Error Checking:                                                                                       |  |  |  |  |  |  |
| Device Comm Port: COM3  Baud Rate: 115200  Parity: None  Stop Bits: 1                                | Name: DLPCI-104          Device:       1770-KF2/1785-KE/SCANpoi         Station Number:       01         (Octal)       01         Error Checking:       BCC         Protocol:       Full Duplex                              |  |  |  |  |  |  |
| Device Comm Port: COM3  Baud Rate: 115200  Parity: None  Stop Bits: 1  Auto Configure Auto Configure | Name: DLPCI-104          Device:       1770-KF2/1785-KE/SCANpol         Station Number:       01         (Octal)       01         Error Checking:       BCC         Protocol:       Full Duplex         guration Successful! |  |  |  |  |  |  |

When DLPCI/104 RS232-DF1 Driver has the Running status, Click on Close.

| Configure Drivers                                                                                                    |                              | ? ×                                                                               |
|----------------------------------------------------------------------------------------------------|------------------------------|-----------------------------------------------------------------------------------|
| Available Driver Types:<br>RS-232 DF1 devices                                                                                                 | Add New                      | <u>C</u> lose<br><u>H</u> elp                                                     |
| Name and Description         AB_ETH-1 A-B Ethernet RUNNING         AB_ETHIP-1 A-B Ethernet RUNNING         DLPCI-104 DH+ Sta: 1 COM3: RUNNING | Status<br>Running<br>Running | Con <u>f</u> igure<br>Star <u>t</u> up<br><u>S</u> tart<br>Stop<br><u>D</u> elete |

Click on the DLPCI/104 driver just created & check mark Auto Browse to see all the node that are online on the DH+ network, to see SLC504, PLC5 and a Control Logix with the DLPCI/104 as a Workstation.

| 🗞 RSLinx Classic Lite - [RSWho - 1]                       |                                                               |
|-----------------------------------------------------------|---------------------------------------------------------------|
| 🛃 File View Communications Station D                      | <u>D</u> DE/OPC Sec <u>u</u> rity <u>W</u> indow <u>H</u> elp |
| * \$                                                      |                                                               |
| Autobrowse Refresh 🔁 🖭 Br                                 | rowsing - node 22 found                                       |
| ⊡                                                         |                                                               |
| 由器 AB_ETH-1, Ethernet                                     | 01 04 07 22                                                   |
| ⊕춘 AB_FTHIP-1, Ethernet<br>움 DLPCI-104, Data Highway Plus | Workstation SLC504 PLC51EST 1756-DHRI                         |
|                                                           |                                                               |
|                                                           |                                                               |
|                                                           |                                                               |

Now to go online with the PLC5 start RSLOGIX5 & Under Comms click System Comms.

| File View                           | comms Tools Window Help<br>System Comms         | → ↓ ↓ ↓ ↓ ↓ ↓ ↓ ↓                                  |
|-------------------------------------|-------------------------------------------------|----------------------------------------------------|
| OFFLINE<br>No Edits<br>Driver: AB_D | Who Active Go Online<br>Go Online<br>Online Now | I → □ ∃E 3/E <> <> <>> <>> <>> <>> <>> <>>> <>>> < |
| -                                   | Upload                                          |                                                    |

| Communications                                                                                                    |                                                  |                   |                                            |
|----------------------------------------------------------------------------------------------------|--------------------------------------------------|-------------------|--------------------------------------------|
| Autobrowse Refresh                                                                                                    | Browsing - node 4 found                          |                   | OK                                         |
| University of the second second secon | Address                                          | Device T          | Cancel                                     |
| im 器 Linx Gateways, Ethernet                                                                                                    | <b>4</b> 01                                      | Workstat          | Help                                       |
| ⊕                                                                                                    | <b>m</b> 04                                      | SLC-5/04          |                                            |
| 由 品 AB_ETHIP-1, Ethernet                                                                                                    | <b>1</b> 07                                      | PLC-5/8(          | <u>O</u> nline                             |
| 庄 🚠 DLPCI-104, Data Highway Plus                                                                                                    | 22                                               | 1756-DH           |                                            |
|                                                                                                    |                                                  |                   | Online <u>N</u> ow                         |
|                                                                                                    |                                                  |                   | Single<br>Thread<br>UpLoads<br>Upload      |
|                                                                                                    | <                                                | >                 |                                            |
| Current Selection<br>Server: RSLinx API                                                                                                    | Driver: DLPCI-104<br>Type: Not a PLC, SLC, or CL | R<br>[<br>D Apply | eply Timeout:<br>10 (Sec.)<br>/ to Project |

### Click on the DLPCI/104 Data Highway Plus to see the PLC5, here it is node 7.

### Click on PLC5 then Click on Online

| Communications                                                                                                    |                  |                           |              |                    |                                                                                         |
|----------------------------------------------------------------------------------------------------|------------------|---------------------------|--------------|--------------------|-----------------------------------------------------------------------------------------|
| Autobrowse Refresh                                                                                                    | Browsin          | ng - node 4 found         |              |                    | OK                                                                                      |
| 🖃 🗐 Workstation, LAB-D-PC                                                                                                    | Addre            | Device Type               | Online Name  | Status             | Cancel                                                                                  |
| ⊕ स्प्रै Linx Gateways, Ethernet<br>च स्रि AB_ETH-1, Ethernet                                                                                                  | <b>5</b> 01      | Workstation<br>SLC-5/04   | SLC504       | Program<br>Program | Help                                                                                    |
| 표··· 뀸 AB_ETHIP-1, Ethernet                                                                                                    | 07               | PLC-5/80E                 | PLC5TEST     | Program            | <u>O</u> nline                                                                          |
| DLPCI-104, Data Highway Plus     01, Workstation     04, SLC-5/04, SLC504     07, PLC-5/80E, PLC5TEST     07, PLC-5/80E, 1756-DH     22, 1756-DHRIO/B, 1756-DH | <b>j</b> 22      | 1756-DHRIO/B              | 1756-DHRIO/C |                    | Online <u>N</u> ow<br>Single<br>Thread<br>UpLoads<br><u>U</u> pload<br><u>D</u> ownload |
| Current Selection<br>Server: RSLinx API<br>Node: 7 Octal (=7 Decimal)                                                                                          | I<br>Driv<br>Typ | er: DLPCI-104<br>be: PLC5 |              | E AD               | Reply Timeout:                                                                          |

#### Click on Create New File

Going to Online Programming State ×
Searching for Offline Image
Filename : No Matching File Found!
SELECT FILE to merge for documentation (names, symbols, descriptions, etc)
Online Processor Name : PLC5TEST
Processor Type : PLC5/80E Series D Rev G
Station #: 70
Program Files : 3
DataFiles : 151
Enhanced PLC5 Information
Last Edit TimeStamp : 8/13/2021 2:36:52
User Program Checksum : 3498
Files Found With Matching Online Processor Name / Password

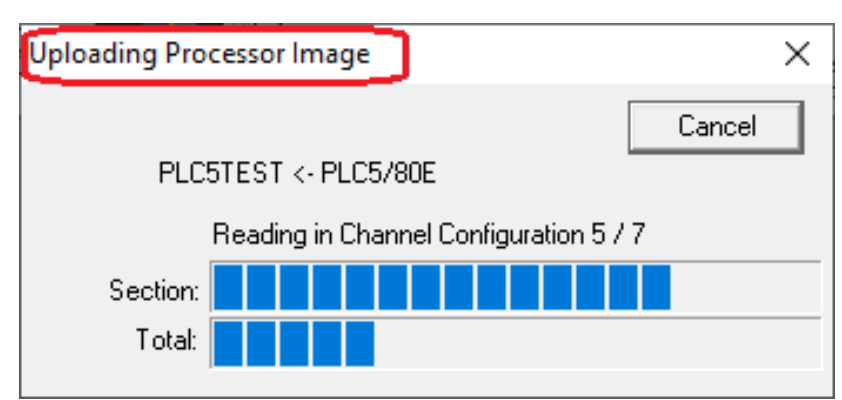

Here we are online with the PLC5

| RSLogix 5 - PLC5TEST                                                                                                    | - • •     |
|----------------------------------------------------------------------------------------------------|-----------|
| <u>File Edit View Search Comms Tools Window H</u> elp                                                                                                    |           |
| ] D ≌ 🖬   ⊕   ≴ 🛍 🖻   ∽ ∽   📃 🔄 🔄 🔄 🗖                                                                                                    | 1 🔁 🕨 ► 🖛 |
| PROGRAM       ▲       No Forces       ▲         No Edits       ▲       Forces Disabled       ▲         Driver: DLPCI-104       Node: 70       ▲       ►                                                                                                    | e         |
| Image: Second second second |           |
| Image: Help     Image: Text of the text of text of     |           |
| For Help, press F1 Class 1 2:0000                                                                                                    | APP READ  |

In Similar procedure we can go online with the SLC504 using RSLOGIX500 if needed.